# ADVANTECH Enabling an Intelligent Planet

| Date     | 2017/5/13                                                                  | SR#        | 1-2969126920 |
|----------|----------------------------------------------------------------------------|------------|--------------|
| Category | ■FAQ □ SOP                                                                 | Related OS | N/A          |
| Abstract | ADAM-4080, How to configure counter module with external control function? |            |              |
| Keyword  | ADAM-4080, differential signal, counter, external control, gate mode       |            |              |
| Related  |                                                                            |            |              |
| Product  | ADAM-4080, ADAM-4080D                                                      |            |              |

# Advantech AE Technical Share Document

# Problem Description:

ADAM-4080/4080D Counter/frequency input module has two 32- bit counter input channels (counter 0 and counter 1) with built-in programmable timer for frequency measurement. There are gate control pin on this counter module, this document explains how to configure counter module with external control function.

# Answer:

Both ADAM-4080/4080D have two types of signal input, which are differential signal input with photo-isolation design and single-end signal input on non-isolation side.

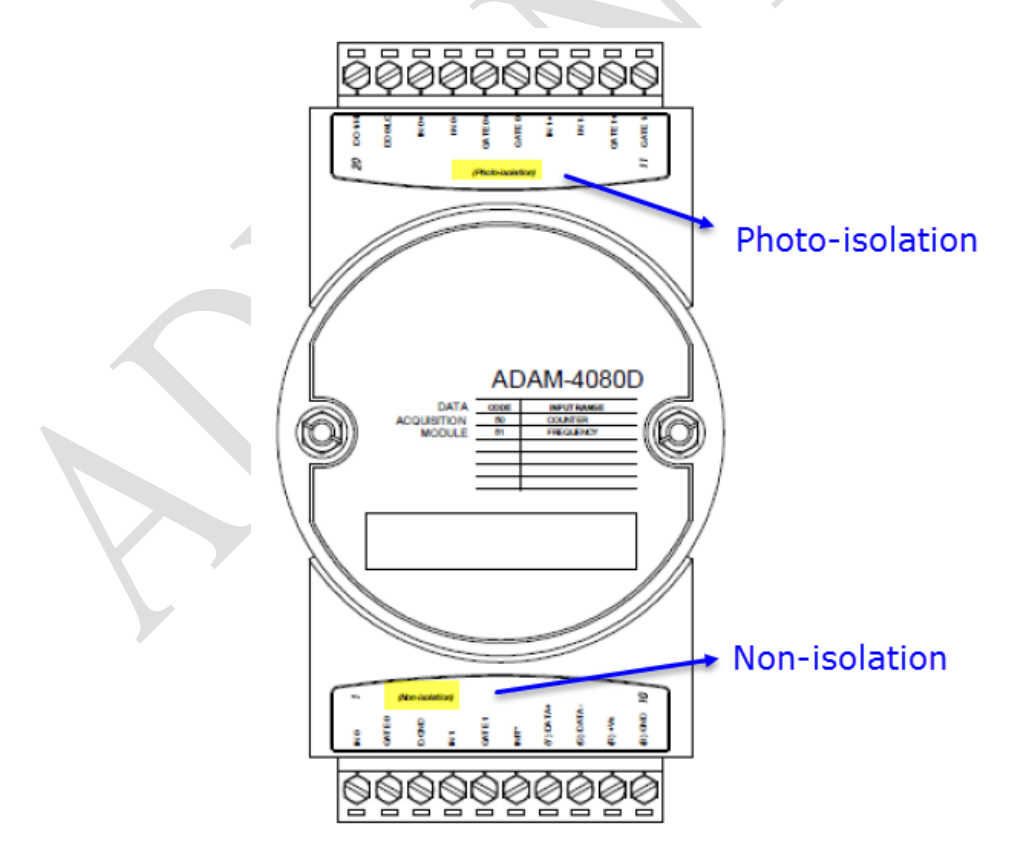

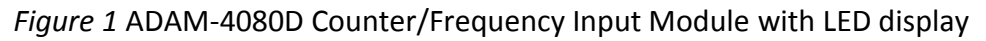

# Enabling an Intelligent Planet

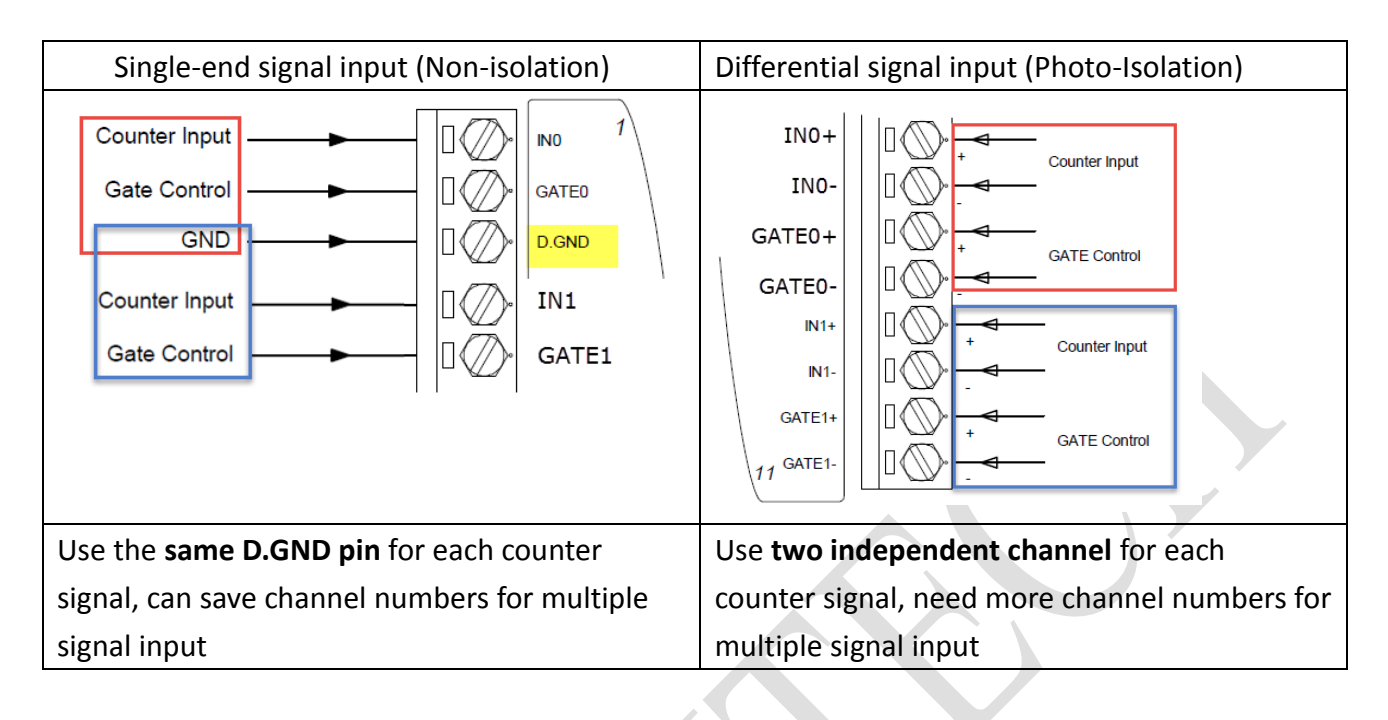

Below table shows the difference for these types of signal input.

**AD\ANTECH** 

Each channel has a gate pin to connect to external gate signal. The gate signal (high or low) can trigger the counter to start or stop counting. The gate mode can be among these three options, low, high or disabled, which can be set in Utility.

Below table shows the default voltage for gate pin on ADAM-4080/4080D

| Default logic status | Gate mode | Description                                                                                 |  |
|----------------------|-----------|---------------------------------------------------------------------------------------------|--|
| Photo-isolation: Low | Low       | counting starts when the gate signal is low, and it stops once the gate signal becomes high |  |
| Non-isolation: High  | High      | counting starts when the gate signal is high, and it stops once the gate signal becomes low |  |
|                      | Disable   | Always start counting                                                                       |  |

To configure ADAM-4080D with external control, please follow below steps with the following pictures.

**ADVANTECH** 

# **Enabling an Intelligent Planet**

### 1. Choose which signal input mode in Utility

| AI | DAM-4080D                                                                              |           |                          |       |
|----|----------------------------------------------------------------------------------------|-----------|--------------------------|-------|
| ŀ  | fodule setting Global setting Data area                                                |           |                          |       |
|    | Signal input mode: Photo-isolation<br>Gate mode: Photo-isolation(T<br>Photo-isolation) | ▼<br>TL)  | LED source:<br>Channel 1 | •     |
|    |                                                                                        | Apply     |                          | Apply |
|    |                                                                                        |           |                          |       |
|    |                                                                                        |           |                          |       |
|    |                                                                                        |           |                          |       |
|    | Digital filter: 📃 Enabled                                                              |           |                          | Apply |
|    | Minimum input signal width for high level (                                            | 2~65535): | 2                        | (us)  |
|    | Minimum input signal width for low level (2                                            | 2~65535): | 2                        | (us)  |
|    |                                                                                        |           |                          |       |

### 2. Choose gate mode in Utility

| me setting Giopar sei                   | umiz   Data area                           |             |               |
|-----------------------------------------|--------------------------------------------|-------------|---------------|
| Signal input mode:                      | Photo-isolation 💌                          | LED source: |               |
| Gate mode:                              | Disable 💌                                  | Channel 1   | •             |
|                                         | High<br>Disable                            |             | Apply         |
|                                         |                                            |             |               |
|                                         |                                            |             |               |
|                                         |                                            |             |               |
|                                         |                                            |             |               |
| Digital filter:                         | Enabled                                    |             | Apply         |
| Digital filter:<br>Minimum input signal | Enabled<br>width for high level (2~65535): | 2           | Apply<br>(us) |

# 3. Apply counter signal to see count value in data area menu

| ADAM-4080                                   |            |                  |  |  |
|---------------------------------------------|------------|------------------|--|--|
| Module setting   Global setting   Data area |            |                  |  |  |
| Channel index:                              | •          |                  |  |  |
| Current value: 43 counts                    |            | Start counting   |  |  |
| Counting:                                   |            | Stop counting    |  |  |
| Overflow:                                   |            | Clear to startup |  |  |
| Ch-0 alarm                                  |            |                  |  |  |
| Startup value (0~4294967295):               | 2          | Apply startup    |  |  |
| Maximum value (0~4294967295):               | 4294967295 | Apply maximum    |  |  |
| Alarm output: 🔽 Enabled                     |            |                  |  |  |
| Alarm value (0~4294967295):                 | 40         | Apply alarm      |  |  |

Note: Since the default voltage on photo-isolation side is logic low, user can see the count value for counter channel 0, even when no gate pin signal is applied on.